# AD\ANTECH Enabling an Intelligent Planet

| Date     | 2016/12/22                                            | SR#        | 1-2748322111 |
|----------|-------------------------------------------------------|------------|--------------|
| Category | ■FAQ □SOP                                             | Related OS | N/A          |
| Abstract | IAG_FAQ How to modify the sampling rate in ADAM 4118? |            |              |
| Keyword  | Sampling Rate, ADAM-4118, High speed, 10ms            |            |              |
| Related  |                                                       |            |              |
| Product  | ADAIVI-4118                                           |            |              |

### Problem Description:

ADAM 4118 is a robust Thermocouple input module. There are two sampling rate supported in ADAM 4118, one is **10 samples/sec** and the other is **100 samples/sec**. This document explains a common question of how to modify the sampling rate in ADAM 4118.

## Brief Solution - Step by Step:

As described in datasheet, user can selected the sampling rate by Adam/APAX. Net Utility.

| Resolution                    | 16-hit                 |  |
|-------------------------------|------------------------|--|
| Sampling Rate                 | 10/100 samples/sec     |  |
|                               | (selected by Utility)  |  |
| CMIK @ 50/60 HZ               | 92 dB                  |  |
| NMR @ 50/60 Hz                | 60 dB                  |  |
| <b>Overvoltage Protection</b> | on ±60 V <sub>DC</sub> |  |
| High Common Mode              | 200 Vpc                |  |
| Span Drift                    | ±25 ppm/°C (Typical)   |  |
| Zero Drift                    | ±6µV/°C                |  |
| Built-in TVS/ESD Protection   |                        |  |
| Burn-out Detection            |                        |  |
|                               |                        |  |

Below is the brief step of how to modify the sampling rate by using Utility.

### 1. Set ADAM4118 to initial mode

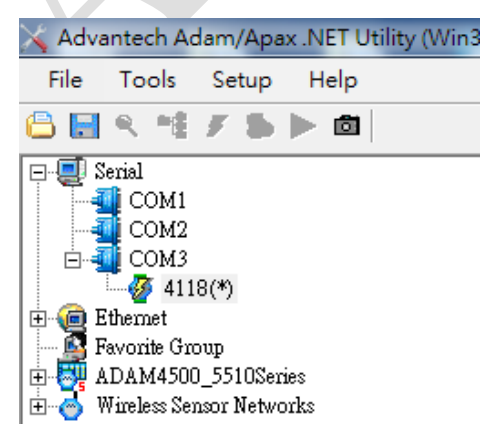

# ADVANTECH Enabling an Intelligent Planet

2. In module setting page, you will see the integration time shows 50Hz/60Hz, which means the sampling rate is the default value 10 samples/sec.

| 🗙 Advantech Adam/Apax .NET Utility (Win32) V | Version 2.05.10                                                                                                    |                                                         |
|----------------------------------------------|----------------------------------------------------------------------------------------------------|---------------------------------------------------------|
| File Tools Setup Help                        |                                                                                                    |                                                         |
| File Tools Setup Help                        | ADAM-4118<br>Module setting Data area Advanced setup  <br>Address: *01 Hex 1 = Dec<br>Baudrate: 9600 bps<br>Checksum: Enabled<br>Firmware version: A1.07 F/W Update                                                                                                    | Apply change<br>Locat Module<br>Save/Load Configuration |
|                                              | Integration time:       50/60       50Hz/60Hz         Comm. WDT:       0       Sec (0.0~999.9)         Protocol:       Modbus       Image: Common sector of the sector of the | Load                                                    |

3. In integration time column, Click high speed option and apply change as below screenshot

| File Tools Setup Help                                      |                                                                                                    |                                                                                                    |                                                                           |
|------------------------------------------------------------|----------------------------------------------------------------------------------------------------|----------------------------------------------------------------------------------------------------|---------------------------------------------------------------------------|
| Serial<br>COM1<br>COM2<br>COM3<br>Witeless Sensor Networks | ADAM-4118<br>Module setting Data area<br>Address:<br>Baudrate:<br>Checksum:<br>Firmware version:<br>Integration time:<br>Comm. WDT:<br>Protocol:<br>Data format:<br>Mod bus Only:<br>Thermocouple Mode: | Advanced setup<br>*01 Hex 1  Dec<br>9600 bps<br>Enabled<br>A1.07 F/W Update<br>50/60 FightSpeed<br>Sec (0.0-999.9)<br>Modbus<br>Engineering Unit<br>None Parity, 8 Bits, 1 Stop | 2 Apply change<br>Locat Module<br>Save/Load Configuration<br>Save<br>Load |

**ADVANTECH** 

4. After apply change finished, you will see 10ms, High speed in Integration time column.

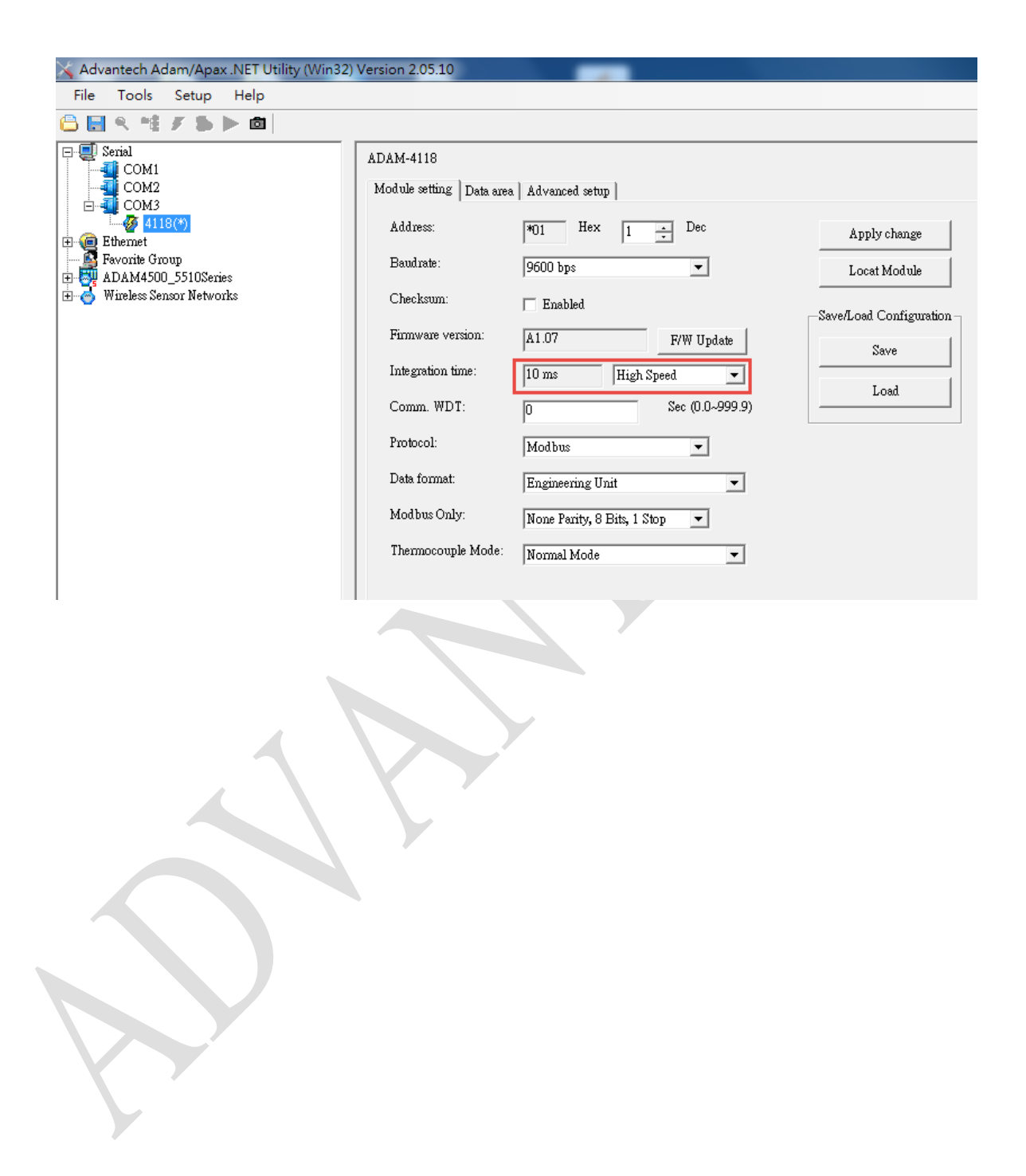